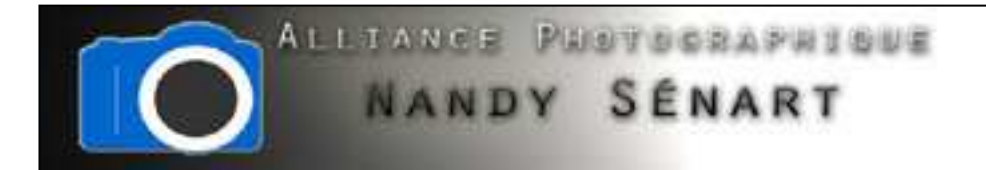

# AJOUTER UNE BORDURE BLANCHE

 $\ensuremath{\textcircled{}}$  © 2010 Frederic DAVID

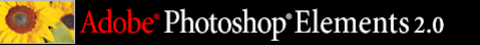

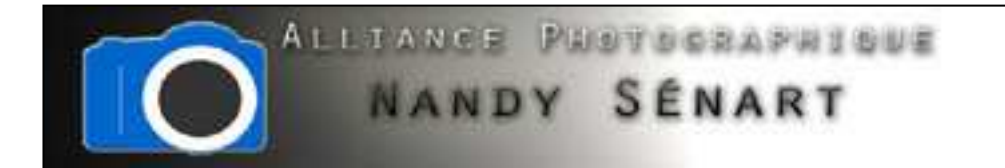

### Le but de ce traitement est d'ajouter une bordure autour d'une photo

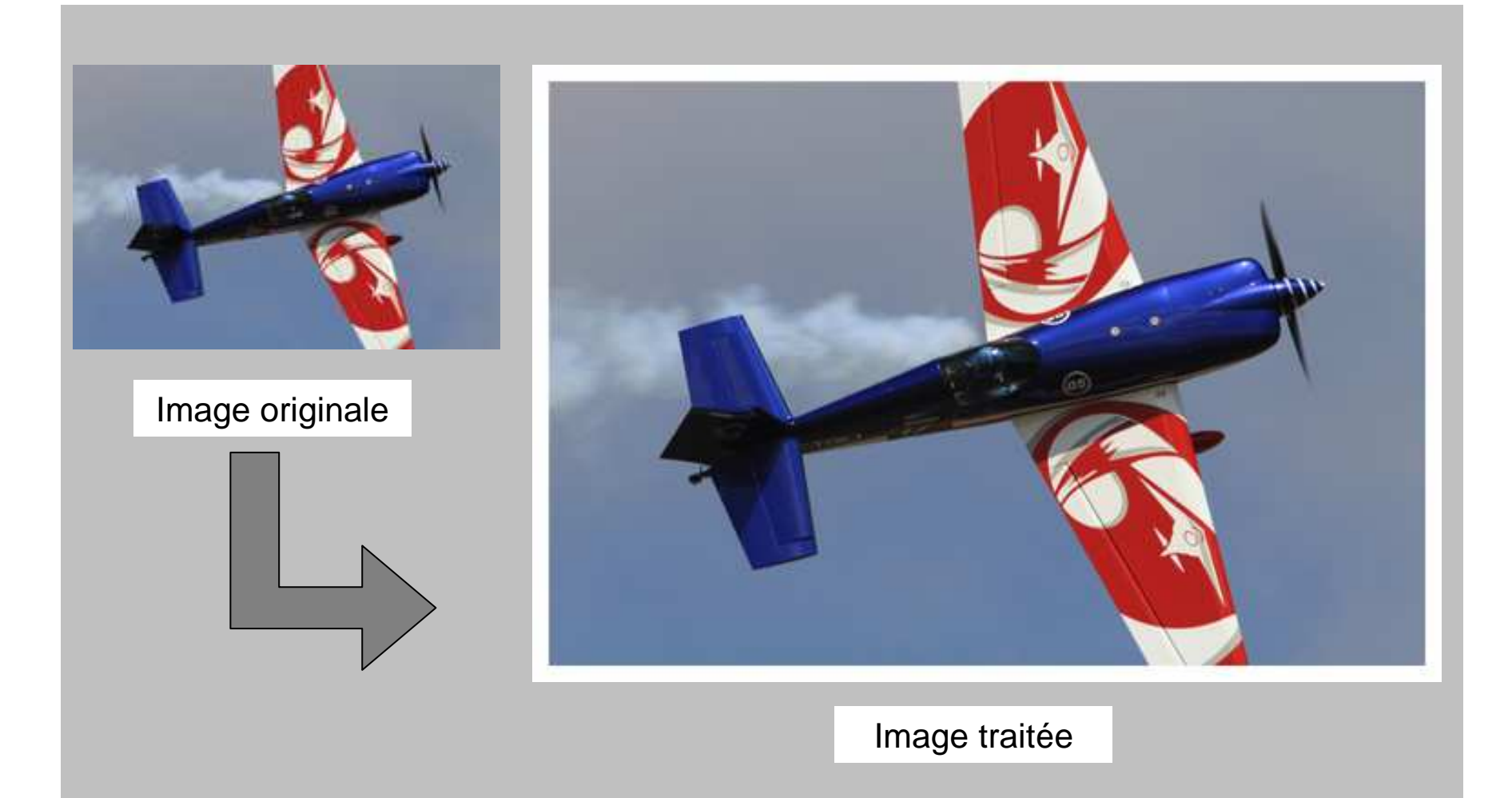

Adobe<sup>®</sup> Photoshop<sup>®</sup> Elements 2.0

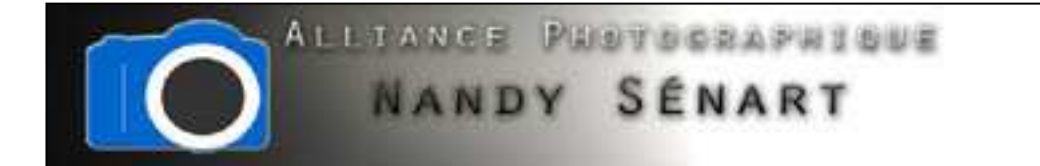

## Ouvrir l'image à traiter

| Ctrl+N        | 2                                                                                                    | E 8                                                                                                    | Contine                                                                                                    | s de recherche | Recharation                                                                                                    | 0 Utilizatio                                                                                                    | Filmes [ Ef | rfwta 🔰 Stylec de                           | e calque 🚽 Nuancier                                                                                                    | Annoler Distorique                                                                                                    | Autore                                                                                                    |
|---------------|----------------------------------------------------------------------------------------------------|----------------------------------------------------------------------------------------------------|----------------------------------------------------------------------------------------------------|----------------|----------------------------------------------------------------------------------------------------|----------------------------------------------------------------------------------------------------|-------------|---------------------------------------------|----------------------------------------------------------------------------------------------------|----------------------------------------------------------------------------------------------------|----------------------------------------------------------------------------------------------------|
| Ctrl+O        | 31444                                                                                                    | Style                                                                                                    | Normal                                                                                                    | (w) (          | ( ) ( ) ( )                                                                                                    | Hatter                                                                                                    |             |                                             |                                                                                                    |                                                                                                    |                                                                                                    |
| Maj+Ctrl+O    |                                                                                                    |                                                                                                    |                                                                                                    |                |                                                                                                    |                                                                                                    |             |                                             |                                                                                                    |                                                                                                    |                                                                                                    |
| Alt+Ctrl+O    |                                                                                                    |                                                                                                    |                                                                                                    |                |                                                                                                    |                                                                                                    |             |                                             |                                                                                                    |                                                                                                    | Navinateur Plus                                                                                                    |
|               |                                                                                                    |                                                                                                    |                                                                                                    |                |                                                                                                    |                                                                                                    |             |                                             |                                                                                                    |                                                                                                    |                                                                                                    |
|               |                                                                                                    |                                                                                                    |                                                                                                    |                |                                                                                                    |                                                                                                    |             |                                             |                                                                                                    |                                                                                                    |                                                                                                    |
| iÇiti)+W      |                                                                                                    |                                                                                                    |                                                                                                    |                |                                                                                                    |                                                                                                    |             |                                             |                                                                                                    |                                                                                                    |                                                                                                    |
| Ctri+S        |                                                                                                    |                                                                                                    |                                                                                                    |                |                                                                                                    |                                                                                                    |             |                                             |                                                                                                    |                                                                                                    |                                                                                                    |
| Maj+Ctrl+S    |                                                                                                    |                                                                                                    |                                                                                                    |                |                                                                                                    |                                                                                                    |             |                                             |                                                                                                    |                                                                                                    |                                                                                                    |
| Alt+Maj+Cut+S |                                                                                                    |                                                                                                    |                                                                                                    |                |                                                                                                    |                                                                                                    |             |                                             |                                                                                                    |                                                                                                    | <u>م - م +  </u>                                                                                                    |
|               |                                                                                                    |                                                                                                    |                                                                                                    |                |                                                                                                    |                                                                                                    |             |                                             |                                                                                                    |                                                                                                    | 1 1 22                                                                                                    |
|               |                                                                                                    |                                                                                                    |                                                                                                    |                |                                                                                                    |                                                                                                    |             |                                             |                                                                                                    |                                                                                                    | Calques (Pi                                                                                                    |
|               |                                                                                                    |                                                                                                    |                                                                                                    |                |                                                                                                    |                                                                                                    |             |                                             |                                                                                                    |                                                                                                    | Nermal _ Counts 300% +                                                                                                    |
|               |                                                                                                    |                                                                                                    |                                                                                                    |                |                                                                                                    |                                                                                                    |             |                                             |                                                                                                    |                                                                                                    | Terres (C) @                                                                                                    |
|               |                                                                                                    |                                                                                                    |                                                                                                    |                |                                                                                                    |                                                                                                    |             |                                             |                                                                                                    |                                                                                                    |                                                                                                    |
| ,             | 1                                                                                                    |                                                                                                    |                                                                                                    |                |                                                                                                    |                                                                                                    |             |                                             |                                                                                                    |                                                                                                    |                                                                                                    |
|               |                                                                                                    |                                                                                                    |                                                                                                    |                |                                                                                                    |                                                                                                    |             |                                             |                                                                                                    |                                                                                                    |                                                                                                    |
|               |                                                                                                    |                                                                                                    |                                                                                                    |                |                                                                                                    |                                                                                                    |             |                                             |                                                                                                    |                                                                                                    |                                                                                                    |
| •             |                                                                                                    |                                                                                                    |                                                                                                    |                |                                                                                                    |                                                                                                    |             |                                             |                                                                                                    |                                                                                                    |                                                                                                    |
|               |                                                                                                    |                                                                                                    |                                                                                                    |                |                                                                                                    |                                                                                                    |             |                                             |                                                                                                    |                                                                                                    |                                                                                                    |
| Mig+Chil+P    |                                                                                                    |                                                                                                    |                                                                                                    |                |                                                                                                    |                                                                                                    |             |                                             |                                                                                                    |                                                                                                    |                                                                                                    |
| Ctri+P        |                                                                                                    |                                                                                                    |                                                                                                    |                |                                                                                                    |                                                                                                    |             |                                             |                                                                                                    |                                                                                                    |                                                                                                    |
| Alt+Col+P     |                                                                                                    |                                                                                                    |                                                                                                    |                |                                                                                                    |                                                                                                    |             |                                             |                                                                                                    |                                                                                                    |                                                                                                    |
| •             | 8                                                                                                    |                                                                                                    |                                                                                                    |                |                                                                                                    |                                                                                                    |             |                                             |                                                                                                    |                                                                                                    |                                                                                                    |
|               |                                                                                                    |                                                                                                    |                                                                                                    |                |                                                                                                    |                                                                                                    |             |                                             |                                                                                                    |                                                                                                    |                                                                                                    |
|               | Ctrl+N<br>Ctrl+O<br>Maj+Ctrl+O<br>Alt+Ctrl+O<br>Ctrl+W<br>Ctrl+W<br>Ctrl+S<br>Maj+Ctrl+S<br>Alt+Maj+Ctrl+S<br>Maj+Ctrl+F<br>Ctrl+P<br>Alt+Ctrl+P | Ctri+N 42 1<br>Ctri+O<br>Maj+Ctri+O<br>Alt+Ctri+O<br>Ctri+W<br>Ctri+W<br>Ctri+S<br>Maj+Ctri+S<br>Alt+Maj+Ctri+S<br>Maj+Ctri+F<br>Ctri+P<br>Alt+Ctri+P | Chi+N Q (k 4)<br>Chi+O (k 4)<br>Maj-Chi+O Alt+Chi+O (k 4)<br>Chi+W (Chi+S (k 4))<br>Maj+Chi+S (k 4)<br>Maj+Chi+F (k 4)<br>Maj+Chi+F (k 4) | Ctrl+N 2       | Chil+N Q O Arrow Chiles & reducte<br>Chil+O Style Remail • C<br>Maj-Chil+O •<br>Chil+W Chil+S<br>Maj+Chil+S<br>Alt-Maj+Chil+F<br>•<br>• | Ctrl+N 2 Ctrl & Critices & recherche Pecharitari<br>Ctrl+O<br>Maj-Ctrl+O<br>Alt+Ctrl+O<br>Ctrl+W<br>Ctrl+S<br>Maj+Ctrl+S<br>Alt+-Ctrl+S<br>Maj+Ctrl+S<br>Maj+Ctrl+F<br>Alt+Ctrl+P<br>Alt+Ctrl+P | Chi+N 2 C   | Chi-N Q O O O O O O O O O O O O O O O O O O | Chi+N 2 Chi+D Style & Criters & recharche Recharche Rech | Ctrl+N Q trl+S fyle Ctrl+O<br>Ctrl+O<br>Mej+Ctrl+O<br>Alt+Ctrl+O<br>Ctrl+O<br>Ctrl+O | Ctri+N Ctri+O Ctri+O At+Ctri+O At+Ctri+O Ctri+O Ctri+O Styles & calpus Nuarcer Anoder Instrument<br>Ctri+O At+Ctri+O At+Ctri+O At+Ctri+O Ctri+O |

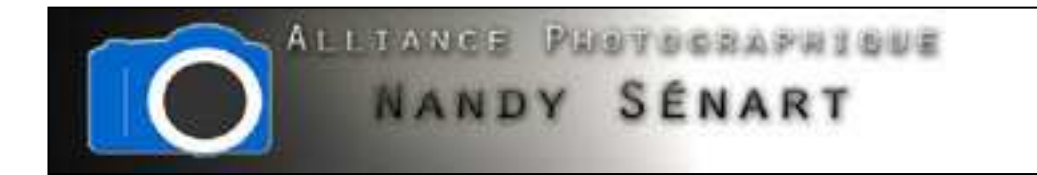

#### Définir la couleur blanche pour la couleur d'arrière-plan

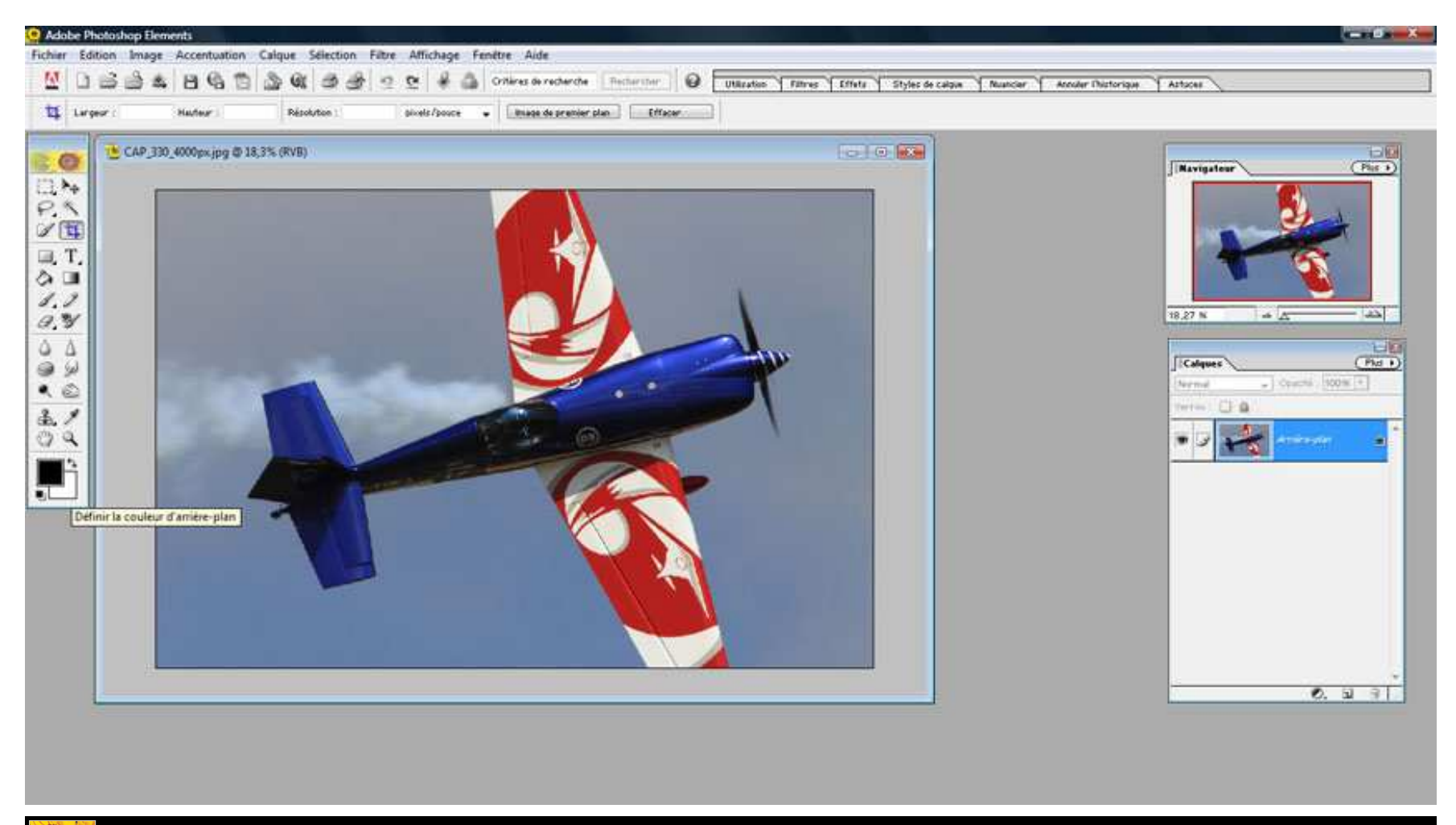

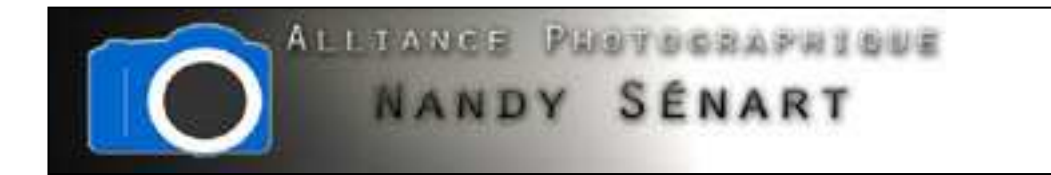

#### Aller dans le menu « Image ⇒ Redimensionner ⇒Taille de la zone de travail

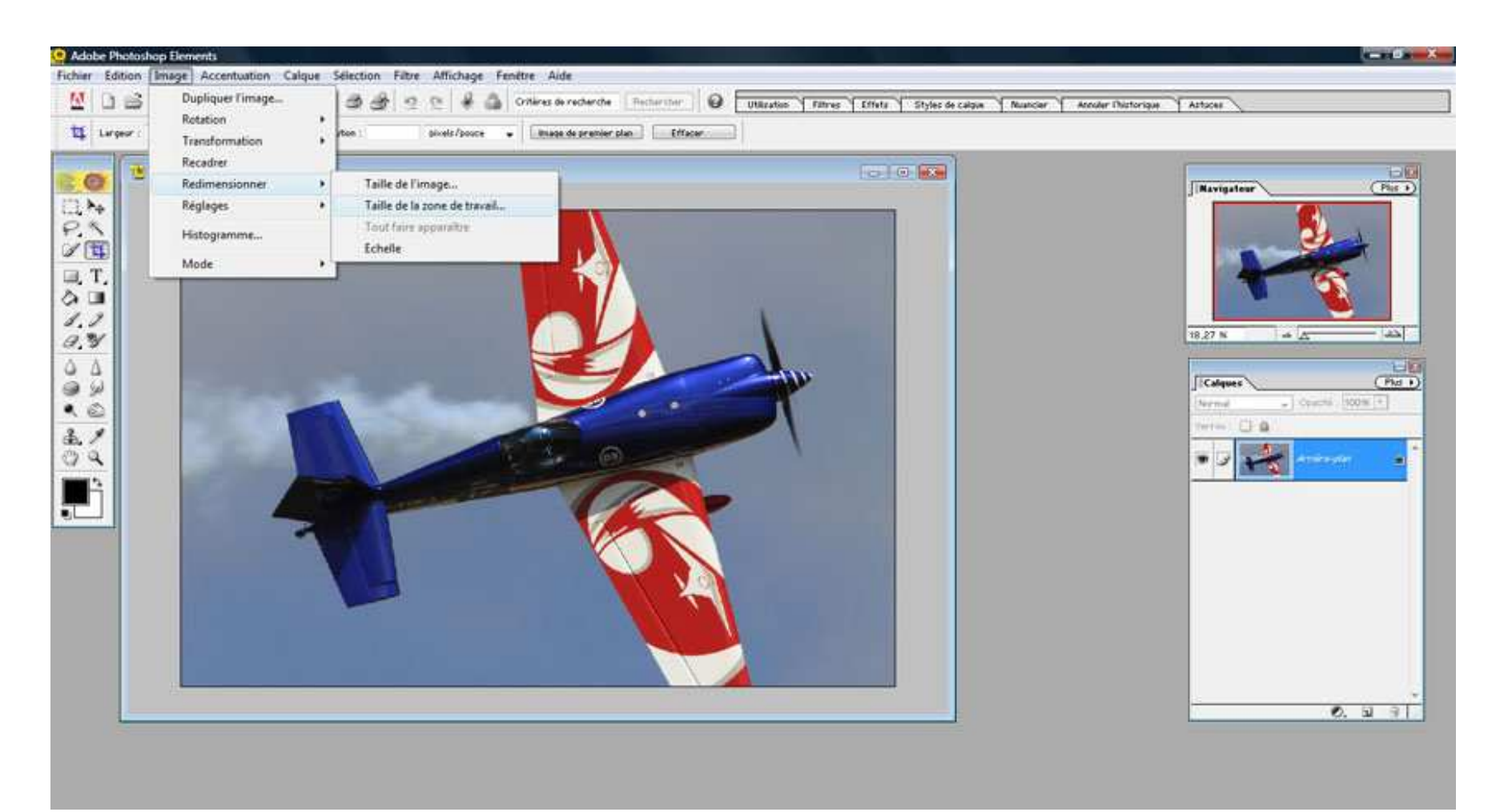

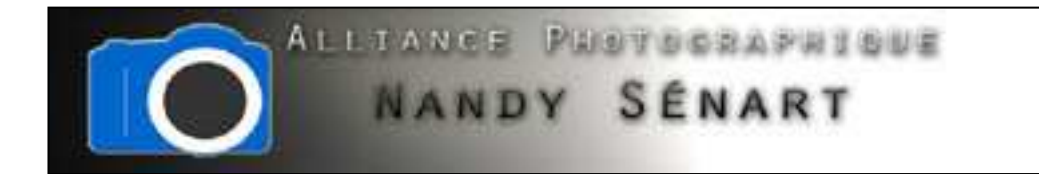

Choisir l'unité de la nouvelle taille en pixels et cocher la case « Relative »

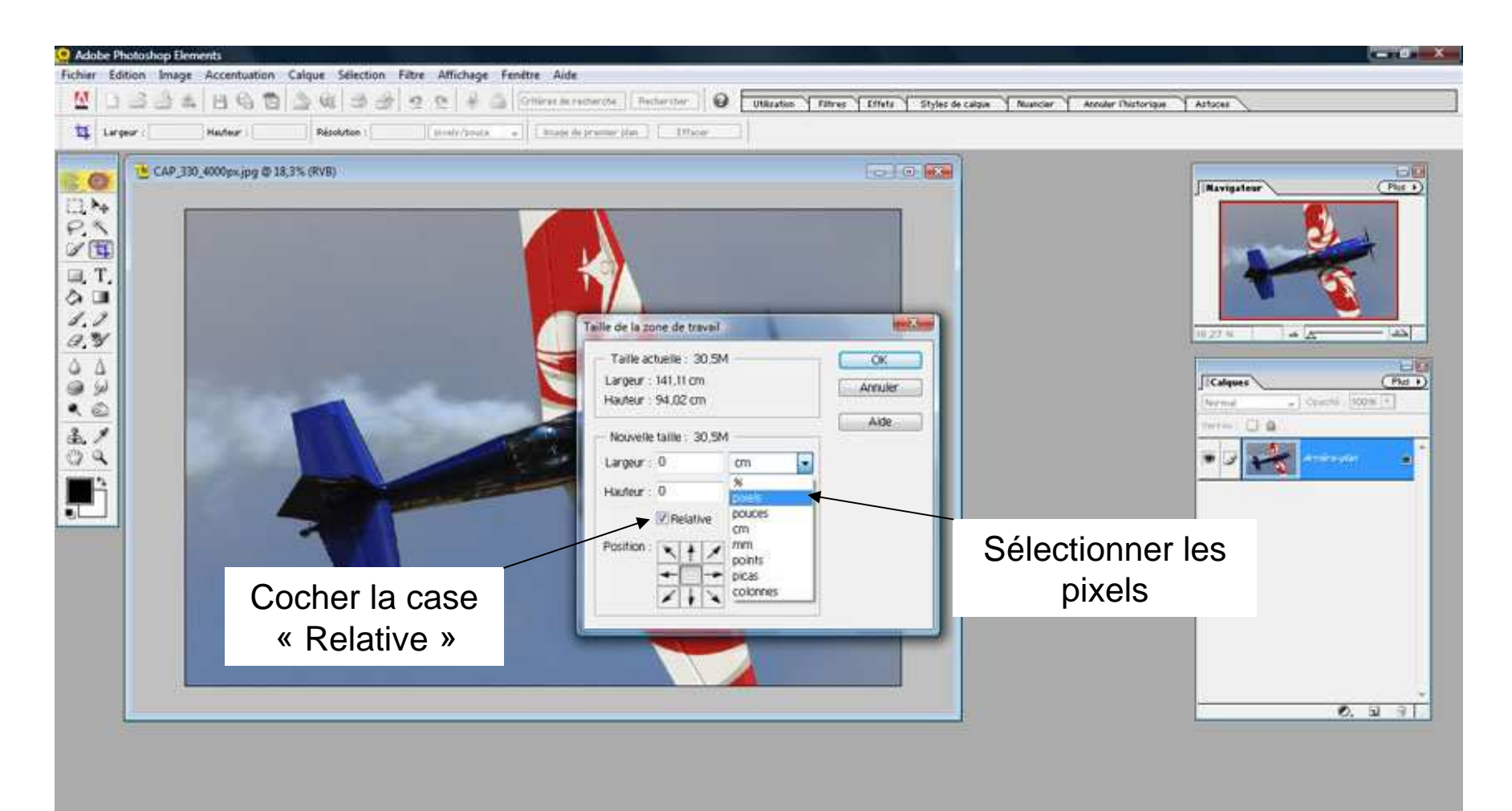

Adobe<sup>®</sup> Photoshop<sup>®</sup> Elements 2.0

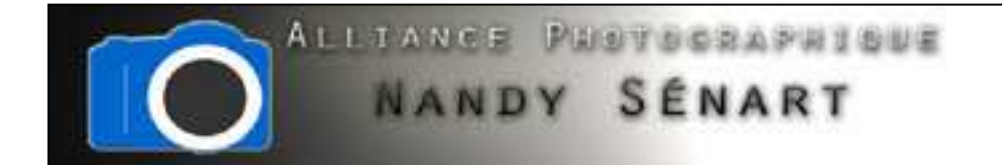

Définir en pixel la taille de la bordure autour de l'image (attention cette taille dépend de la taille de l'image originale : dans l'exemple 4000 x 1665 pixels). Dans l'exemple on a pris une bordure de 150 pixels (soit environ 4% de la largeur de l'image)

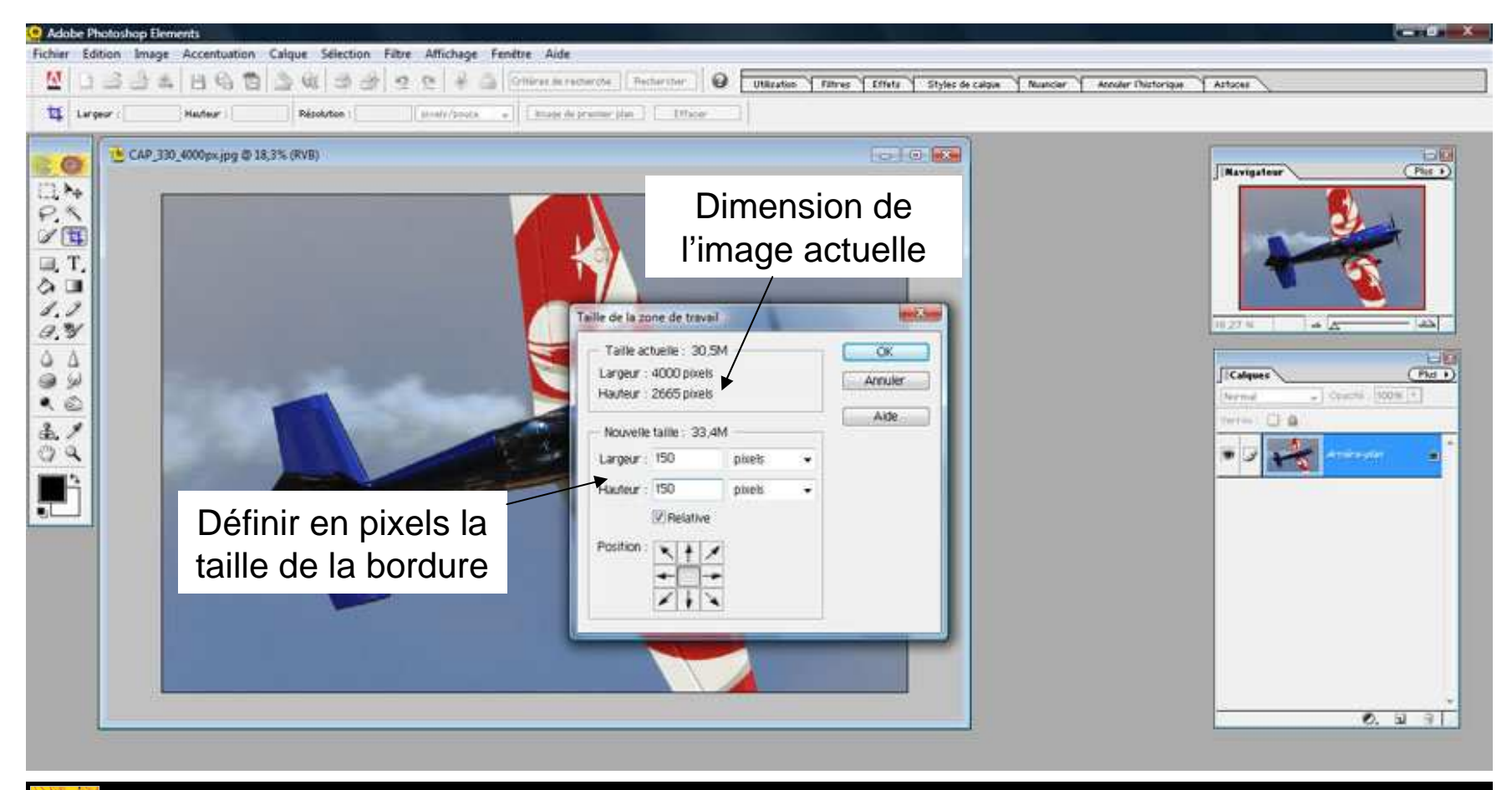

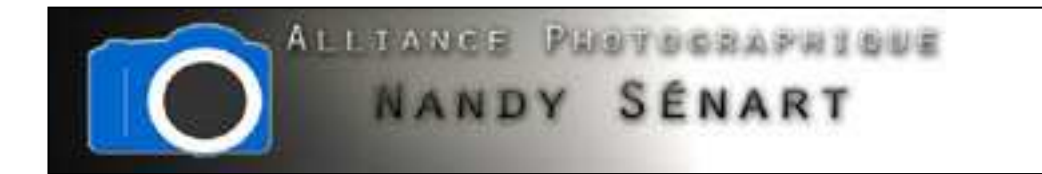

La bordure de 150 pixels de large (avec la couleur d'arrière-plan) est alors créée.

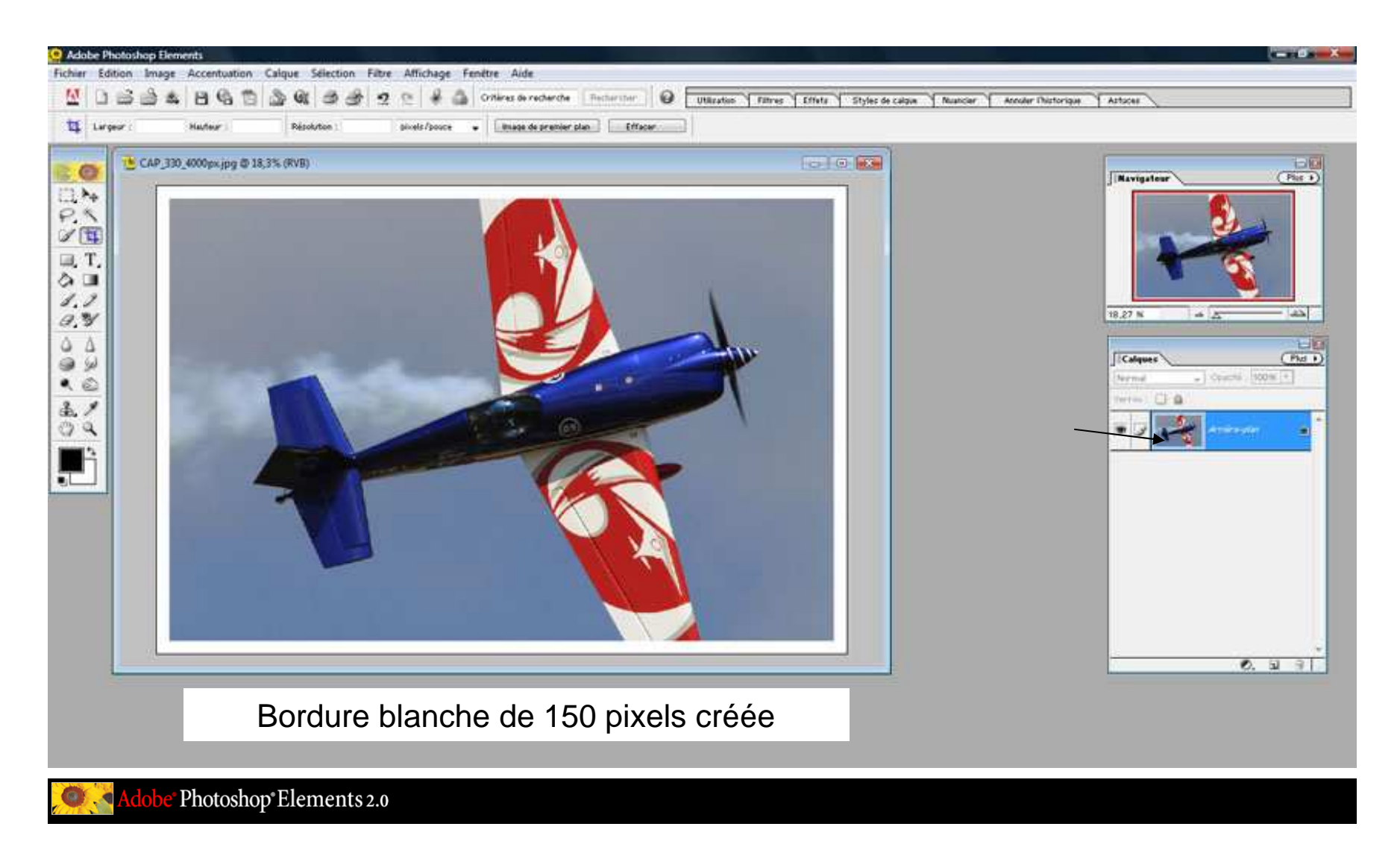

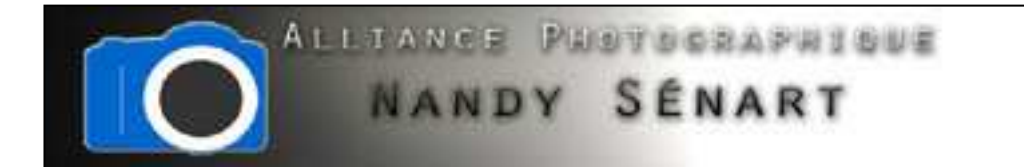

On ouvre une image plus petite (taille 1024 x 682 pixels dans l'exemple) et qu'on renseigne la même taille que l'image précédente pour la bordure : 150 pixels

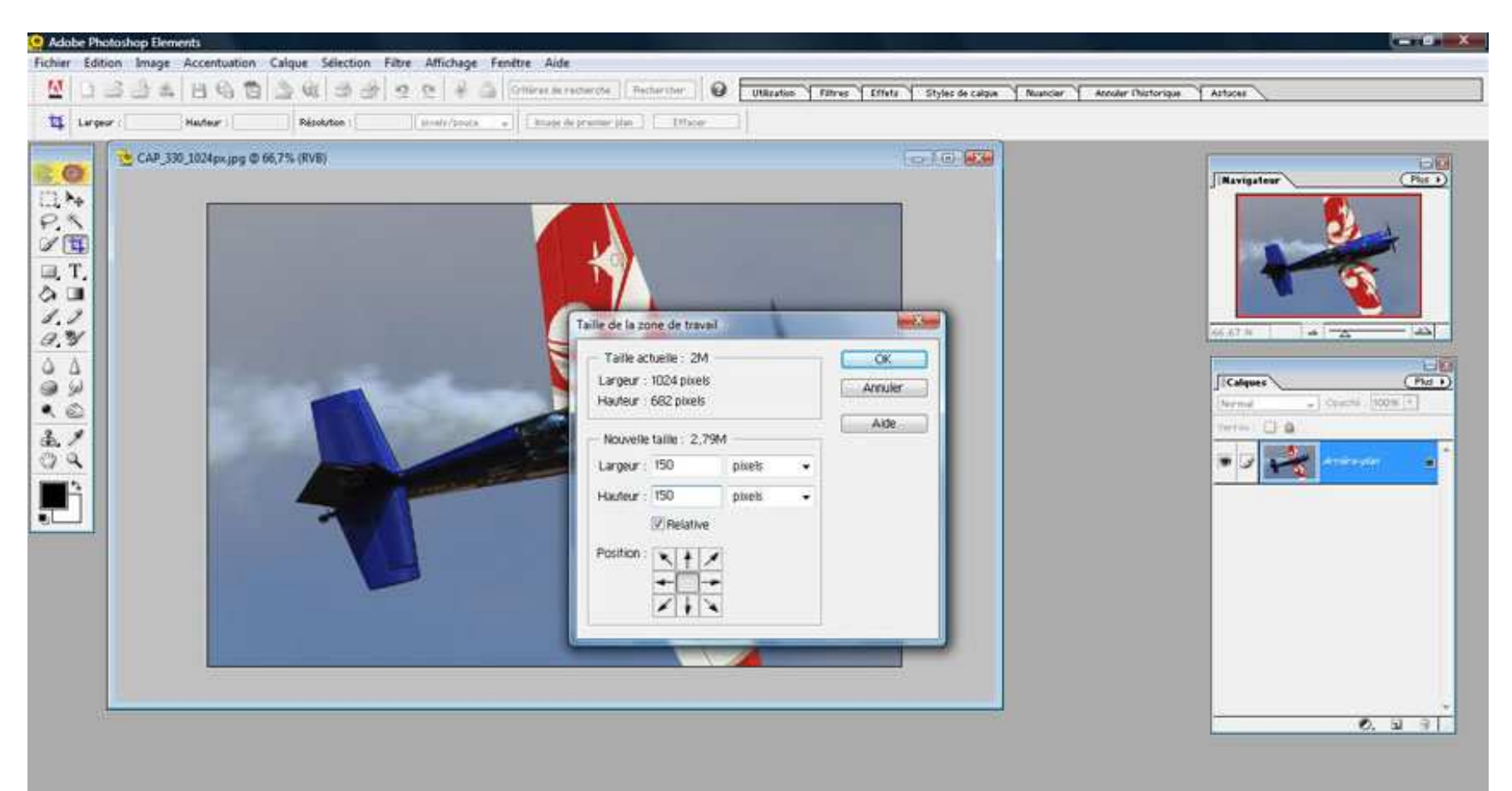

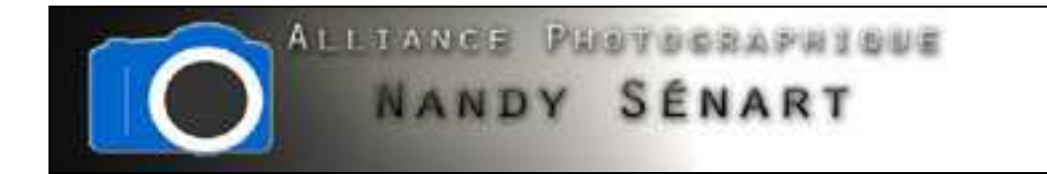

#### On note que la bordure créée est beaucoup trop large

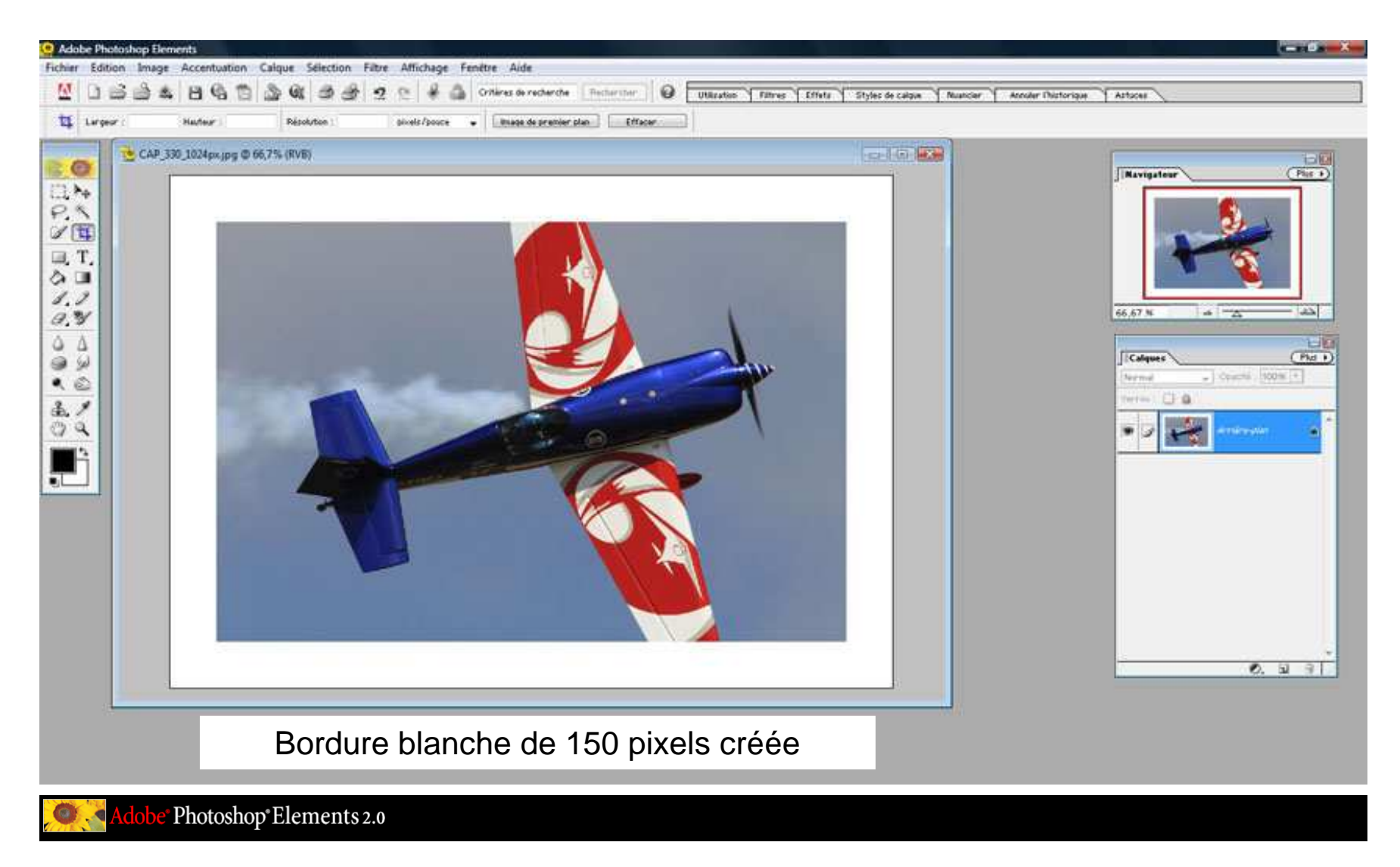

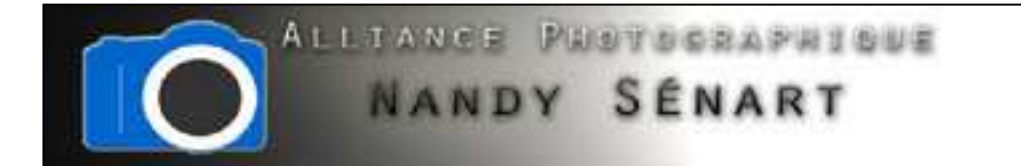

L'image étant plus petite, il faut définir une taille de bordure plus petite : dans l'exemple 40 pixels

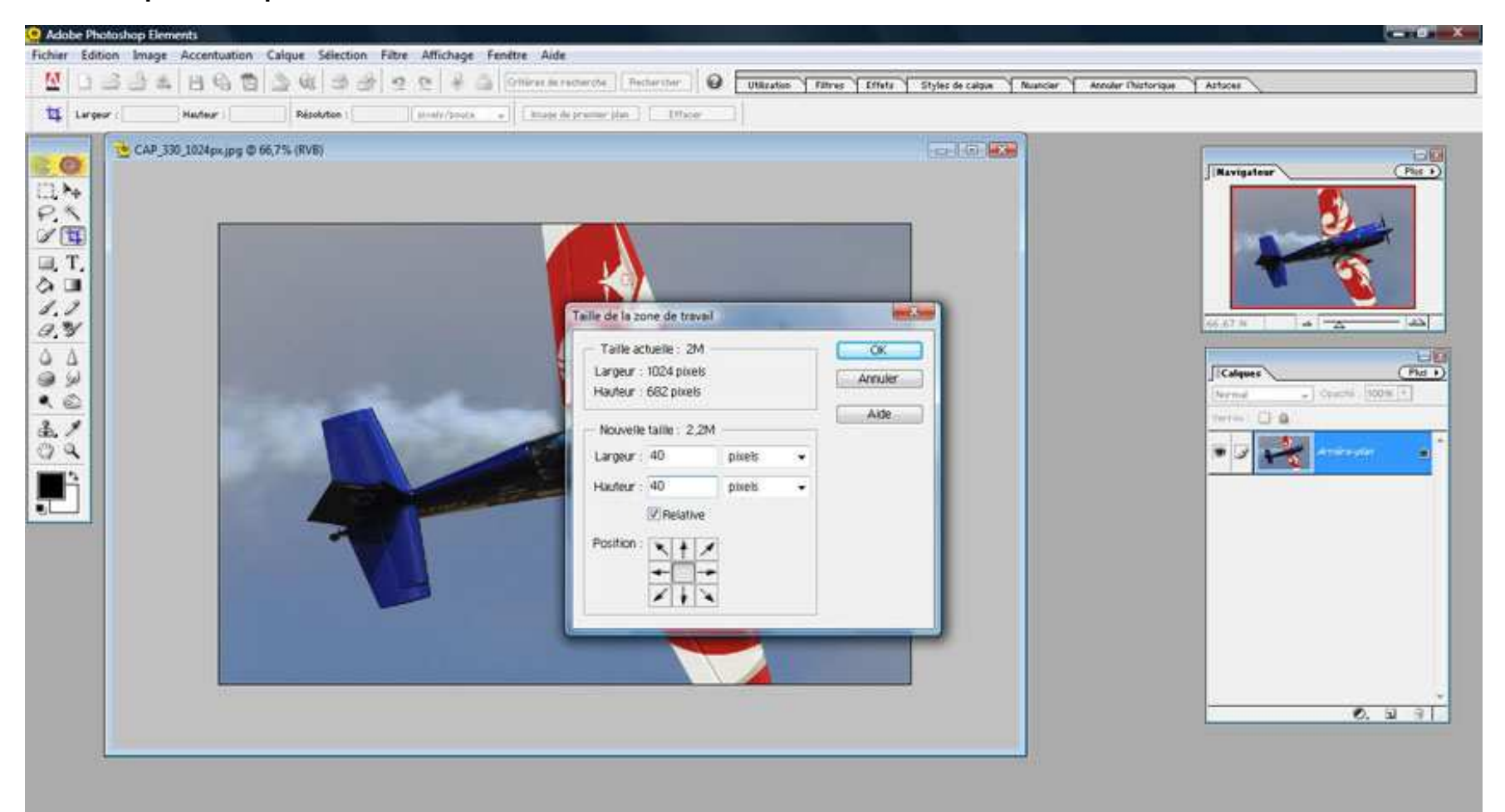

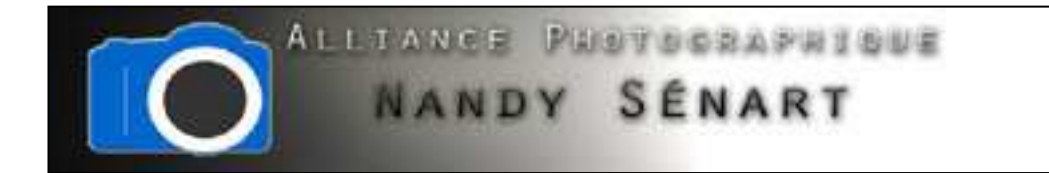

#### La bordure créée (40 pixels) est alors adaptée à la taille de l'image

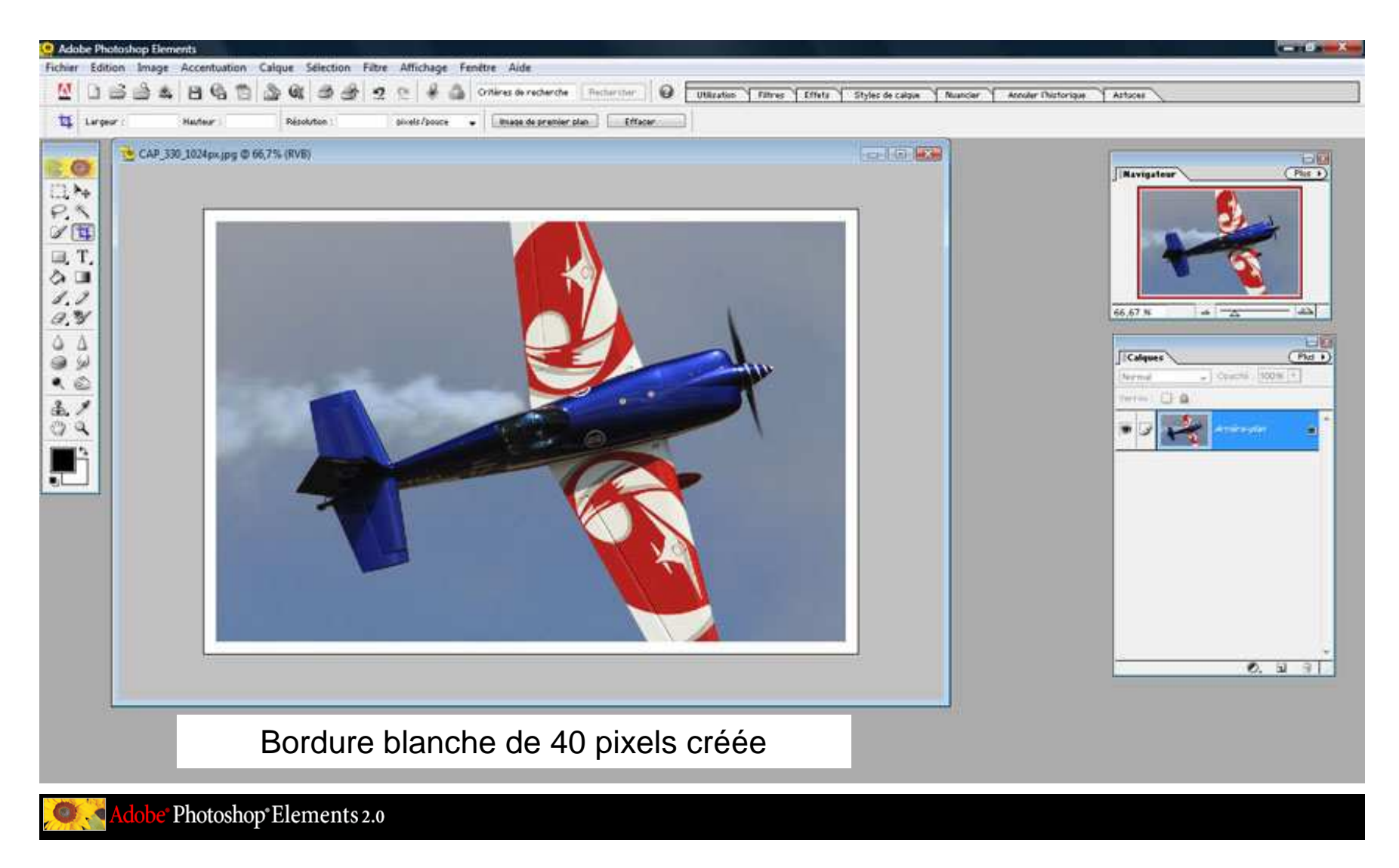

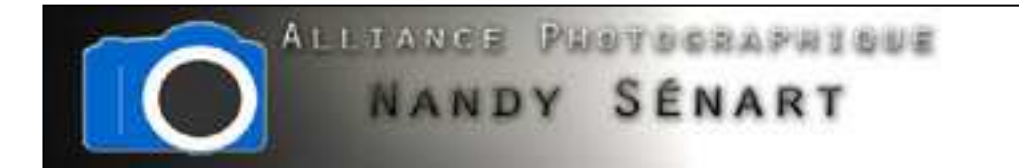

Même opération sur une image 1600 x 1066 pixels : on choisit une taille de bordure de 60 pixels

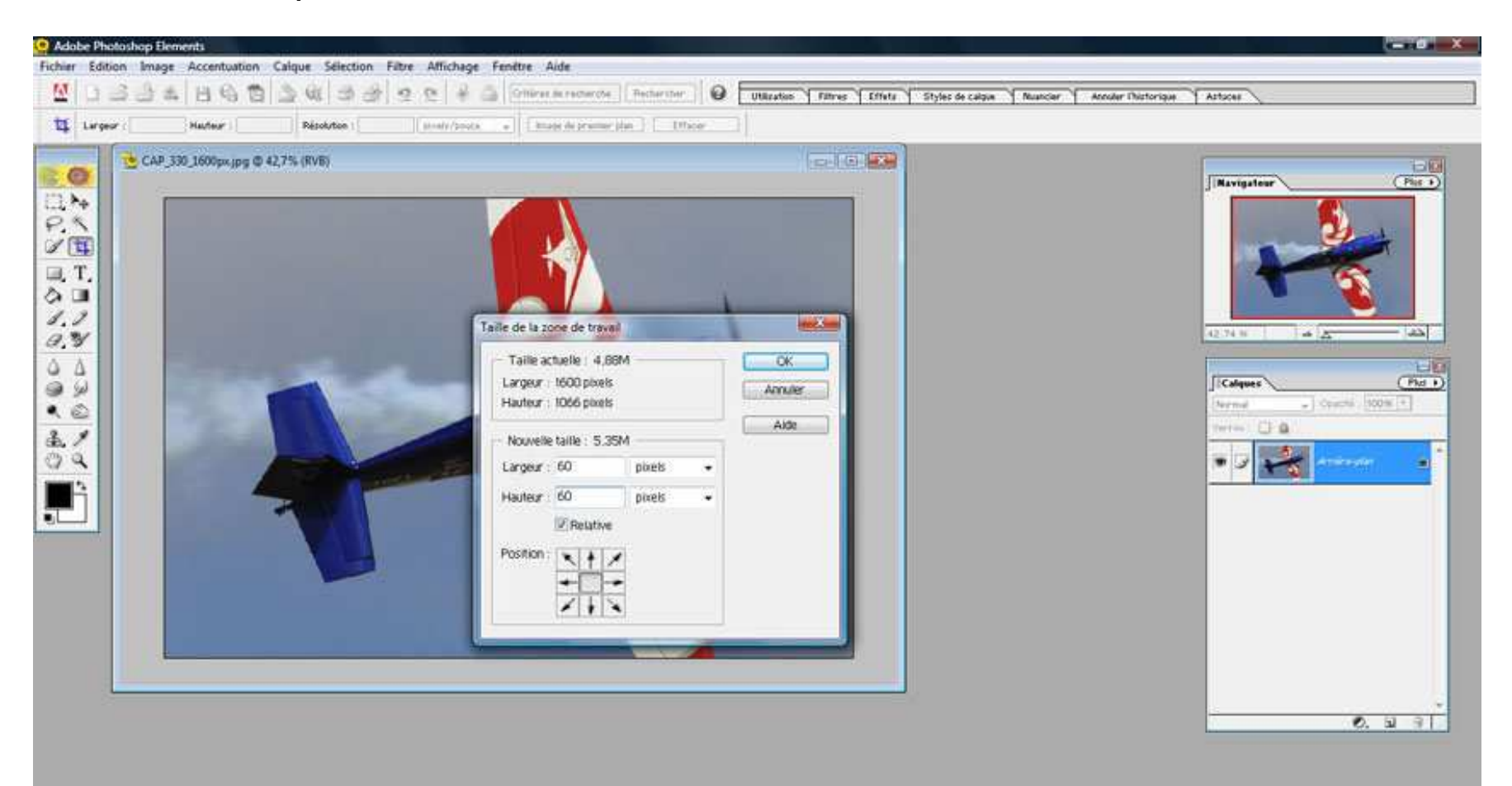

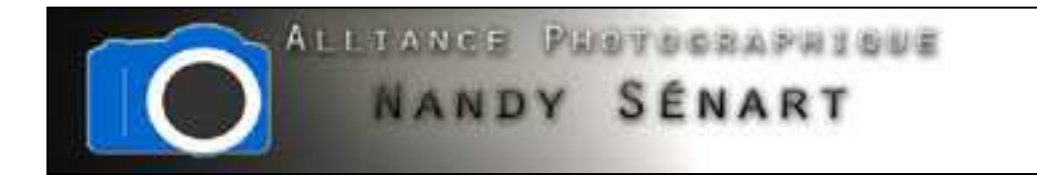

La bordure créée (60 pixels) est alors adaptée à la taille de l'image

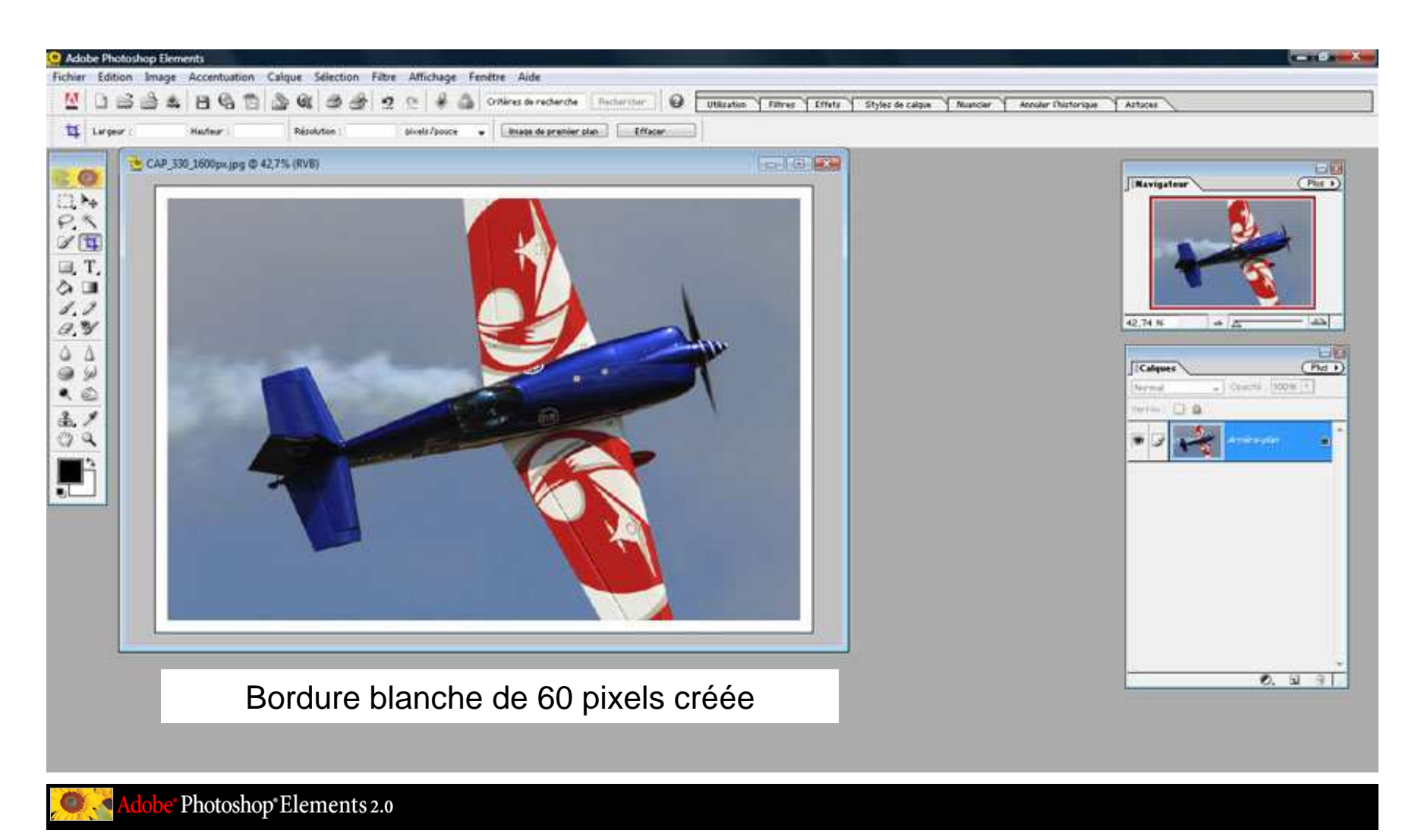

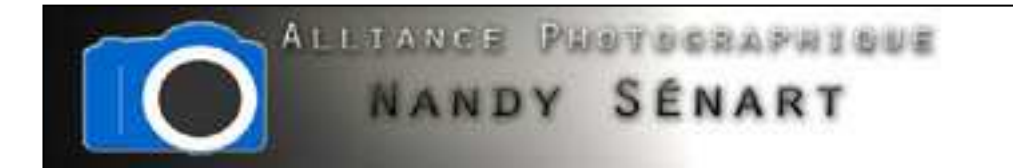

Même opération sur une image 3072 x 2047 pixels : on choisit une taille de bordure de 120 pixels

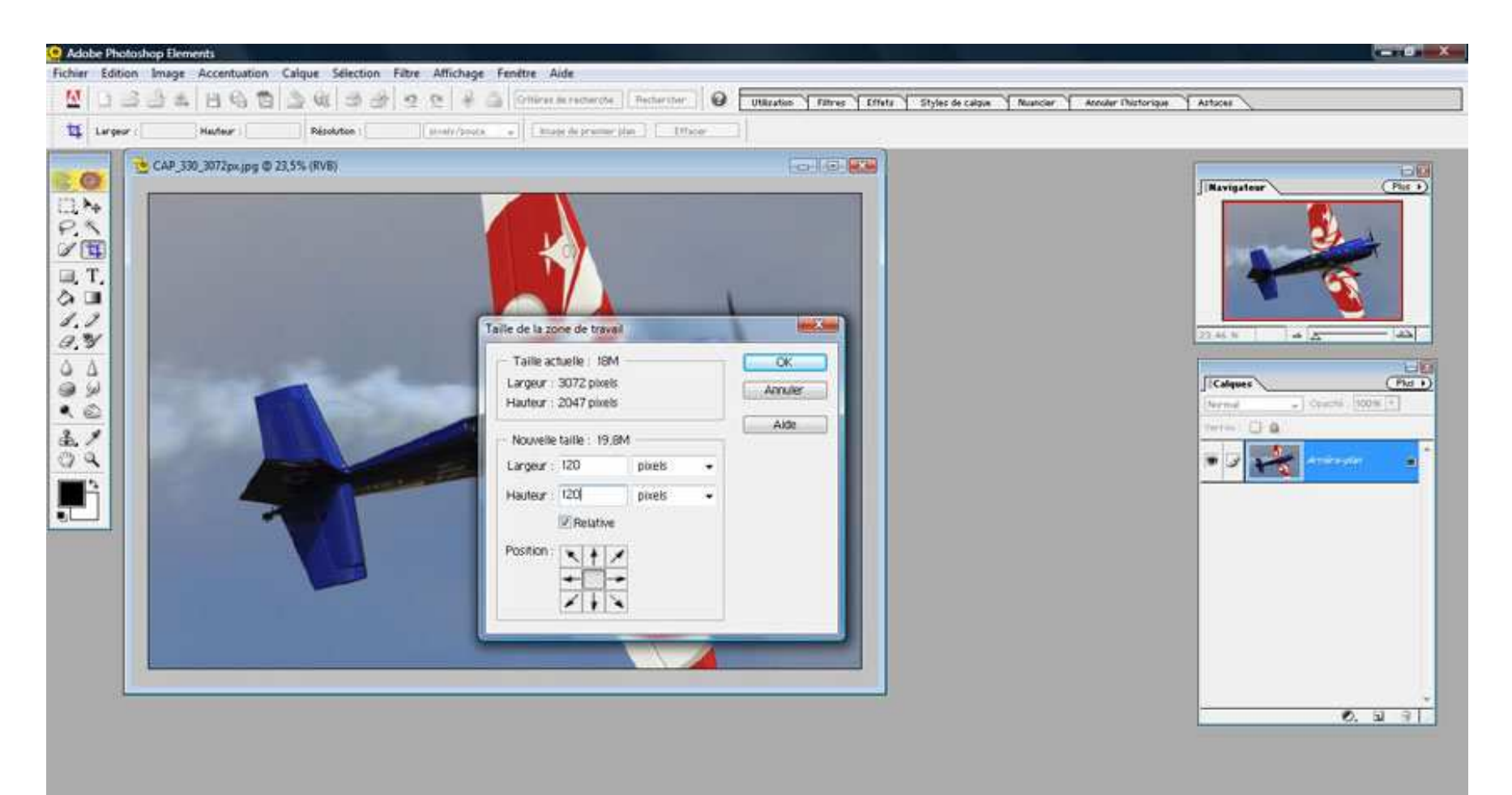

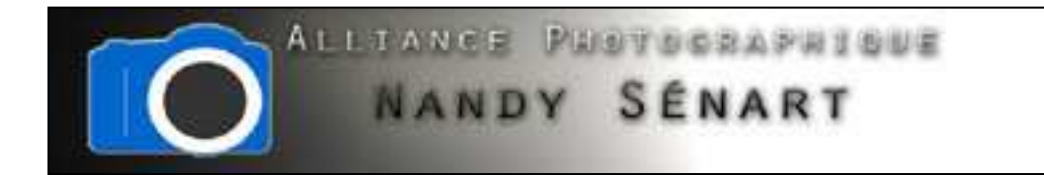

La bordure créée (120 pixels) est alors adaptée à la taille de l'image

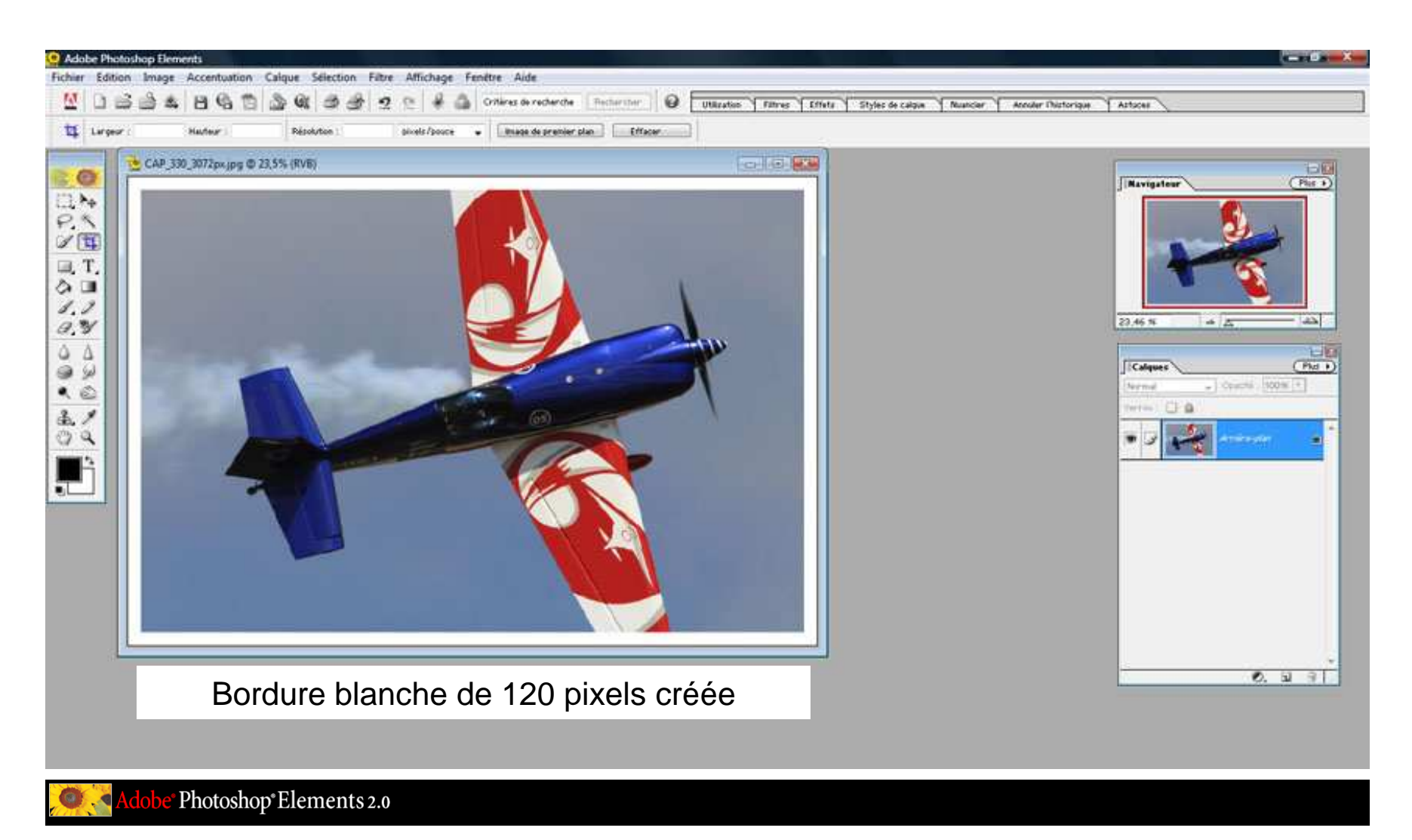